# Guide du terminal

# VeriFone série Omni/V<sup>×</sup> Commerces de détail et restaurants

Ce guide de référence vous permettra de mieux comprendre les fonctionnalités et la navigation de votre terminal et vous aidera lors du dépannage.

# Table des matières

# POUR COMMENCER

| Fonctions des touches directes                | 3  |
|-----------------------------------------------|----|
| Types de transactions disponibles             | 4  |
| Types de transactions par carte-cadeau (opt.) | 6  |
| Rapports disponibles                          | 8  |
| Configuration des commis et des serveurs      | 9  |
| Navigation dans le terminal                   | 10 |
| Règlement du lot                              | 11 |

# RÉFÉRENCE

| Questions et réponses sur les messages-guides | 12 |
|-----------------------------------------------|----|
| Codes de réponse du SVA                       | 13 |
| Codes d'erreur courants                       | 14 |
| Codes d'erreur de la carte à puce             | 15 |

| lcône<br>affichée | Emplacement                                          | Fonction                                                                                                    |
|-------------------|------------------------------------------------------|----------------------------------------------------------------------------------------------------|
| ↓<br>↑            | Première touche<br>directe<br>Extrême gauche         | Flèche vers le bas -<br>appuyez sur cette flèche<br>pour défiler jusqu'au<br>menu suivant.                                                                                 |
|                   |                                                      | Flèche vers le haut -<br>appuyez sur cette flèche<br>afin de défiler jusqu'au<br>menu précédent.                                                                           |
|                   |                                                      | Appuyez sur la touche jaune<br>afin de permuter entre<br>les flèches de direction.                                                                                         |
| \$+               | Deuxième<br>touche directe<br>Au milieu à<br>gauche  | Ajustement du pourboire<br>- si cette fonction est<br>activée, appuyez sur<br>la touche pour ajouter<br>un pourboire à une<br>transaction terminée<br>avant son règlement. |
| GC                | Troisième<br>touche directe<br>Au milieu<br>à droite | <b>Carte-cadeau</b> - appuyez<br>sur cette touche pour<br>lancer une transaction<br>relative aux cartes-cadeaux                                                            |
| ₽                 | Quatrième<br>touche directe<br>Extrême droite        | <b>Rapports</b> - appuyez sur<br>cette touche pour accéder<br>aux rapports disponibles.                                                                                    |

# Fonctions des touches directes

Appuyez sur la touche [ALPHA] à partir de l'écran principal afin de voir les icônes correspondant aux quatre touches directes.

# Types de transactions disponibles

Votre terminal accepte différents types de transactions.

Veuillez vous reporter à cette section pour vérifier quelles sont les transactions disponibles, pour apprendre quand les utiliser et pour voir comment amorcer la transaction.

\* Les cartes d'achat et les cartes commerciale sont acceptées pour ce type de transaction.

# **Remarque :**

Lors du traitement d'une transaction par carte à puce, ne retirez pas la carte de l'appareil tant que le terminal ou le clavier NIP ne vous l'a pas demandé.

| Transactions par carte de crédit, de débit<br>et à puce                                                                                                    | Pour amorcer<br>la transaction                                                                                                    |
|----------------------------------------------------------------------------------------------------|----------------------------------------------------------------------------------------------------|
| Achat* Transaction de vente utilisant<br>une carte de crédit ou de débit à<br>piste magnétique ou à puce, ou<br>encore le numéro de compte.                                                                                                    | Appuyez sur<br>[F2] pour<br>sélectionner<br>Achat lorsque<br>l'écran<br>principal<br>s'affiche.                                                                                                    |
| Commande téléphonique/<br>Web* Transaction d'achat par<br>carte de crédit sans carte.                                                                                                    | Appuyez sur<br>la <b>[flèche]</b><br>pour faire<br>défiler, puis<br>sélectionnez<br><b>Commande</b><br><b>Tel</b> .                                                                                                    |
| Inscrip* Inscrire une vente lorsque le<br>terminal ne peut pas joindre l'hôte<br>(Chase Paymentech) pour autoriser une<br>transaction. Communiquez avec votre centre<br>d'autorisation vocale pour obtenir un code<br>d'autorisation, puis inscrivez la transaction.                                                                  | Appuyez sur<br>la <b>[flèche]</b><br>pour faire<br>défiler, puis<br>sélectionnez<br><b>Inscrip</b> .                                                                                                    |
| Autorisation seulement* Une transaction<br>d'autorisation seulement fournit une<br>approbation, mais ne facture rien au<br>client tant que la transaction n'a pas<br>été ajoutée au lot par inscription. La<br>fonction d'autorisation seulement n'est<br>pas disponible si le commerçant accepte<br>la fonction de pré-autorisation. | Appuyez sur<br>la <b>[flèche]</b><br>pour faire<br>défiler, puis<br>sélectionnez<br><b>Autor Seul</b> .                                                                                                    |
| Annulation* Effectuer une transaction<br>d'annulation afin de renverser une<br>transaction par carte de crédit ou de débit<br>et d'empêcher le transfert de fonds hors<br>du compte du détenteur de la carte. N'est<br>disponible que pour les transactions faisant<br>partie du lot courant (cà-d. le même jour).                    | Sélectionnez<br>Annulation<br>lorsque l'écran<br>principal<br>s'affiche.<br>Ou si la<br>fonction<br>de pré-<br>autorisation<br>est activée,<br>appuyez sur<br>la [flèche]<br>pour faire<br>défiler, puis<br>sélectionnez<br>Annulation. |

| Transactions par carte de crédit, de débit<br>et à puce                                                                                                    | Pour amorcer<br>la transaction                                                                                                    |
|----------------------------------------------------------------------------------------------------|----------------------------------------------------------------------------------------------------|
| <b>Remboursement*</b> Effectuer un<br>remboursement afin de remettre sur<br>le compte d'un détenteur de carte les<br>fonds correspondant à une vente par<br>carte de crédit ou de débit achevée dans<br>un lot fermé (cà-d., le jour précédent).<br>Peut également être utilisé pour<br>rectifier une transaction antérieure. | Appuyez sur<br>la <b>[flèche]</b><br>pour faire<br>défiler, puis<br>sélectionnez<br><b>Remboursement</b> .                                |
| Ajustement du pourboire<br>Effectuer une rectification afin d'ajouter<br>un pourboire à une transaction<br>achevée avant le règlement.                                                                                                    | Appuyez sur<br>[ <b>Ajust prb]</b><br>lorsque l'écran<br>principal<br>s'affiche.                                                          |
| Ouvrir paiement (restaurants<br>seulement) Transaction de<br>préautorisation pour un montant en<br>dollars spécifique et prédéterminé.                                                                                                    | Appuyez sur<br>la <b>[flèche]</b><br>pour faire<br>défiler, puis<br>sélectionnez<br><b>Paiement</b><br>> <b>Ouvrir</b><br><b>paiemt</b> . |
| Fermer paiement (restaurant<br>seulement) Transaction effectuée pour<br>fermer le paiement ouvert et le placer<br>dans le fichier de règlement du lot.                                                                                                    | Appuyez sur<br>la <b>[flèche]</b><br>pour faire<br>défiler, puis<br>sélectionnez<br><b>Paiement</b><br>> <b>Fermer</b><br><b>paiemt</b> . |
| Préautorisation ou fin de préautorisation<br>(commerce de détail seulement)<br>Une transaction de préautorisation fournit<br>une approbation, mais rien n'est facturé<br>au client tant qu'une transaction de fin<br>de préautorisation n'est pas effectuée.                                                                  | Sélectionnez<br>Preauto ou<br>Preauto Fin<br>lorsque l'écran<br>principal<br>s'affiche.                                                   |

# Types de transactions disponibles (suite)

Votre terminal accepte différents types de transactions.

Veuillez vous reporter à cette section pour vérifier quelles sont les transactions disponibles, pour apprendre quand les utiliser et pour voir comment amorcer la transaction.

# Types de transactions par cartecadeau (opt.)

Si vous participez au programme de cartescadeaux propriétaire de Chase Paymentech, votre terminal accepte différents types de transactions relatives aux cartes-cadeaux.

Veuillez vous reporter à cette section pour vérifier quelles sont les transactions par cartecadeau disponibles, pour apprendre quand les utiliser et pour voir comment amorcer la transaction.

#### **Remarque:**

La touche **[Cartecadeau]** correspond à la troisième touche directe violette, à partir de la gauche.

| Transactions par cartes-cadeaux (optionel)                                                                                                    | Pour amorcer<br>la transaction                                                                                                    |
|----------------------------------------------------------------------------------------------------|----------------------------------------------------------------------------------------------------|
| Émission Ajouter des fonds sur le compte<br>de la carte-cadeau. Cette transaction peut<br>être utilisée pour émettre et activer une<br>nouvelle carte ou pour recharger une carte<br>active avec de l'argent supplémentaire.                                                                           | Appuyez sur la<br>touche <b>[Carte-<br/>cadeau]</b> , puis<br>sélectionnez<br><b>Emission</b> .                                                                                                    |
| Activation/Activation en bloc Créer<br>le compte de carte-cadeau d'un client<br>en chargeant de l'argent sur une carte.<br>Il est possible d'activer plusieurs cartes-<br>cadeaux au même moment. Les activations<br>ne peuvent être effectuées que sur des<br>cartes qui n'ont pas déjà été activées. | Appuyez<br>sur [Carte-<br>cadeau],<br>appuyez sur<br>la [flèche]<br>pour faire<br>défiler, puis<br>sélectionnez<br>Activation ou<br>Bloc activat.                                                                                                    |
| Rédemption Diminue la valeur stockée<br>sur le compte de la carte-cadeau du<br>consommateur. Cette transaction est<br>utilisée quand le client se sert de sa carte<br>pour acheter des produits ou des services.                                                                                       | Appuyez<br>sur <b>[Carte-<br/>cadeau]</b> , puis<br>sélectionnez<br><b>Redemption</b> .                                                                                                    |
| Consultation du solde Imprime un reçu<br>qui indique le solde disponible de la carte-<br>cadeau du client (sans le modifier).                                                                                                    | Appuyez<br>sur <b>[Carte-</b><br>cadeau], puis<br>sélectionnez<br><b>Rech balance</b> .                                                                                                    |
| Inscription Inscrire une transaction<br>d'échange, d'activation ou d'émission<br>lorsque le terminal ne peut pas joindre<br>l'ordinateur hôte des cartes-cadeaux.                                                                                                    | Appuyez<br>sur [Carte-<br>cadeau],<br>appuyez sur<br>la [flèche]<br>pour faire<br>défiler, puis<br>sélectionnez<br>Insc emission<br>ou Insc<br>redempt; ou<br>encore appuyez<br>sur la [flèche]<br>pour faire<br>défiler, puis<br>sélectionnez<br>Insc Activat. |

| Transactions par cartes-cadeaux (optionel)                                                                                                    | Pour amorcer<br>la transaction                                                                                                    | Types de<br>transactions                                                                                                    |
|----------------------------------------------------------------------------------------------------|----------------------------------------------------------------------------------------------------|----------------------------------------------------------------------------------------------------|
| Ajout pourboire Transaction<br>de rédemption par carte-cadeau<br>correspondant au montant du pourboire.                                                                                                    | Appuyez<br>sur <b>[Carte-</b><br><b>cadeau]</b> , puis<br>appuyez sur<br>la <b>[flèche]</b> et<br>sélectionnez<br><b>Aj prb</b> . | Veuillez vous reporter<br>à cette section pour<br>vérifier quelles sont les<br>transactions par carte-<br>cadeau disponibles,<br>pour apprendre quand<br>les utiliser et pour voir<br>comment amorcer<br>la transaction. |
| Désactivation Lorsque cette fonction est<br>activée, elle permet de faire passer la carte<br>de l'état actif à l'état inactif. Les cartes<br>inactives ne peuvent pas être utilisées<br>pour des transactions de rédemption.        | Appuyez<br>sur [Carte-<br>cadeau],<br>appuyez sur<br>la [flèche]<br>pour faire<br>défiler, puis<br>sélectionnez<br>Desactivat.    |                                                                                                    |
| <b>Réactivation</b> Lorsque cette fonction est<br>activée, elle permet de faire passer la<br>carte de l'état inactif à l'état actif. Cette<br>transaction peut être utilisée uniquement<br>pour activer des cartes « désactivées ». | Appuyez<br>sur [Carte-<br>cadeau],<br>appuyez sur<br>la [flèche]<br>pour faire<br>défiler, puis<br>sélectionnez<br>Reactivation.  |                                                                                                    |

# Rapports disponibles

Un rapport représente une image instantanée des activités commerciales à un moment donné. Vous pouvez avoir recours à ces données pour vous aider à prendre des décisions d'affaire cruciales.

Appuyez sur la touche [Rapports] sous l'écran afin d'afficher le menu Rapports.

#### **Remarque :**

La touche [Rapports] correspond à la touche directe violette située à l'extrême droite.

#### Rapports : Menu principal

**Rel Totaux** Permet d'imprimer le relevé des totaux par type de carte et par émetteur de carte.

**Rapport Detaille** Permet d'imprimer les informations détaillées pour chaque transaction.

Rels commis/Releves serveur Affiche les options du menu des rapports sur les commis/serveurs. (Voir Rapports : Menu Rapports commis/serveurs.)

Rech lot Affiche les options du menu Rech lot. Vous donne accès à la consultation des détails de toutes les transactions du lot actuel. Cela peut être utilisé pour récupérer des transactions dans le lot actuel en saisissant des critères de recherche. Après avoir récupéré la transaction, vous pouvez l'ajuster ou l'annuler. Pour accéder au menu Rech lot pour toutes les transactions, vous devez avoir un mot de passe de niveau superviseur ou gestionnaire

Rapport Seq-lot Permet d'imprimer une série de rapports de règlement par date.

Rels terminal Permet d'accéder au menu des rapports par terminal. Ces rapports sont utilisés par l'associé du centre d'assistance pour effectuer le dépannage de votre terminal.

Totaux hote Effectue le calcul des totaux de l'ordinateur hôte, puis imprime un rapport. Voir la section Transactions pour obtenir une description.

Preauto ESusp (commerce de détail seulement) Imprime les détails ou les totaux correspondant à toutes les transactions de préautorisation actuellement ouvertes dans le terminal.

Rel paiemt (restaurants seulement; dans le Menu Paiement) Imprime les détails des transactions des notes actuellement ouvertes dans le terminal.

#### Rapports : Menu Rapports commis/serveurs

**Rel Totaux** Permet d'imprimer les totaux pour un commis ou un serveur en particulier.

**Rapport Detaille** Permet d'imprimer les informations détaillées sur toutes les transactions effectuées par tous les commis ou les serveurs, ou par un commis ou un serveur en particulier.

Rel quart Permet d'imprimer le total des transactions par quart de travail.

 Table commis/serveur
 Permet d'imprimer les informations

 sur les ouvertures et les fermetures de session.

Rapp non ajuste Permet d'imprimer un rapport des transactions qui n'ont pas été rectifiées dans le lot actuel.

Pourboire net Votre terminal peut être configuré pour calculer le montant des frais que le commis ou le serveur doit payer sur les pourboires reçus pour les transactions par carte de crédit. Le rapport des rabais sur les pourboires imprime le montant de la transaction et le montant du rabais.

#### **OUVERTURE/FERMETURE DE SESSION COMMIS/SERVEUR**

Permet d'ouvrir une session pour un commis ou un serveur au début de son quart de travail et de la fermer à la fin de son quart.

#### AJOUTER SERVEUR/AJ SERV

Permet d'ajouter de nouveaux commis ou de nouveaux serveurs à votre terminal. Il vous sera demandé de créer un code d'identification et un mot de passe pour chaque nouveau commis ou serveur.

#### **MODIF SERVEUR/MOD SERV**

Permet de modifier le mot de passe d'un commis ou d'un serveur.

## EFFACER SERVEUR/EFF SERV

Permet de supprimer un seul commis ou serveur sur le terminal.

# Rapports disponibles (suite)

Appuyez sur la touche [Rapports] sous l'écran afin d'afficher le menu Rapports.

#### **Remarque:**

La touche **[Rapports]** correspond à la touche directe violette située à l'extrême droite.

# Configuration des commis et des serveurs

Accessible par le menu Configuration, cette option vous permet d'effectuer la gestion des codes d'identification et des mots de passe.

Appuyez sur **[OK]** lorsque l'écran principal s'affiche, et sélectionnez **Config serveur** ou **Config commis**, selon la configuration de votre terminal.

# Navigation dans le terminal

Reportez-vous à cette section pour trouver et amorcer la transaction ou la fonction que vous souhaitez utiliser.

### DÉBUT D'UN ACHAT

Pour commencer une transaction d'achat, appuyez sur [F2] pour sélectionner Achat à partir de l'écran principal. Votre terminal vous guidera au fil des étapes

#### DÉBUT D'UNE AUTRE TRANSACTION

Utilisez la **[Flèche]** lorsque le menu principal ou l'écran principal s'affiche afin de passer au type de transaction que vous souhaitez effectuer. Faites défiler le menu et apppuyez sur la touche **[F]** qui correspond à la transaction de votre choix lorsque celle-ci apparaît à l'écran.

#### **RÉIMPRESSION D'UN REÇU**

La fonction de réimpression est accessible dans le menu principal. Appuyez sur la **[Flèche]** pour faire defiler, puis selectionnez **Réimprimer**. Il vous sera demandé de choisir de réimprimer le dernier reçu ou de saisir des critères de recherche afin de trouver le reçu que vous souhaitez réimprimer.

# ACCÈS À LA CONFIGURATION DES COMMIS ET DES SERVEURS

Dans le menu principal, appuyez sur **[OK]** pour vous rendre au menu de configuration. Ensuite, rendez-vous à l'option de configuration des commis ou de configuration des serveurs.

#### **ACCÈS AUX RAPPORTS**

Appuyez sur la touche **[Rapports]** sous l'écran afin d'afficher le menu Rapports. Faites défiler jusqu'à la catégorie de votre choix, puis appuyez sur la touche **[F]** correspondante et suivez les messages-guides afin de consulter ou d'imprimer votre rapport.

# ACCÈS AUX FONCTIONS DE POURBOIRE

Appuyez sur **[Ajust prb]** sous l'écran afin d'afficher le menu Pourboires. Faites défiler jusqu'à la fonction de votre choix, puis appuyez sur la touche **[F]** correspondante et suivez les messages-guides.

# MODIFIER LES HEURES DE QUARTS AUTOMATIQUES

Si vous êtes en mode quarts automatiques, utilisez cette fonction pour modifier les heures de début et de fin des quarts de travail. Appuyez sur **[1]** lorsque vous voyez l'écran principal afin d'accéder au menu Quarts de travail.

#### FERMETURE MANUELLE DU QUART

Si vous êtes en mode quarts manuels, utilisez cette fonction pour fermer le quart de travail actuel et commencer un nouveau quart de travail. Appuyez sur [1] lorsque vous voyez l'écran principal afin d'accéder au menu Quarts de travail.

## TÉLÉCHARGER LES MISES À JOUR

Votre terminal recherchera automatiquement les mises à jour disponibles pour son logiciel tous les 60 jours (par défaut). Si une mise à jour est disponible, le terminal déterminera un moment pour effectuer le téléchargement automatique. Le terminal n'effectuera pas le téléchargement au moment déterminé s'il reste des transactions non réglées.

# RÈGLEMENT

On utilise une opération de règlement pour fermer le lot courant et ouvrir un nouveau lot dans lequel les transactions seront enregistrées et accumulées.

Votre terminal VeriFone emploie un système Terminal Capture System (TCS), ce qui signifie qu'il conserve les transactions de la journée et qu'il envoie les totaux pour le lot (achats et remboursements) à l'hôte (Chase Paymentech) après la fermeture des activités de la journée.

Il existe deux options de règlement : le règlement manuel et le règlement automatique.

#### **1 – RÈGLEMENT MANUEL**

Si votre terminal est configuré pour effectuer un règlement manuel, rendez-vous à l'option **Reglement** du menu principal et suivez les messages-guides qui s'affichent.

#### 2 – RÈGLEMENT AUTOMATIQUE

Si votre terminal est configuré pour effectuer un règlement automatique, le règlement automatique des transactions du lot courant sera effectué à une heure spécifique et prédéterminée toutes les 24 heures. Lorsque cette option est configurée, le règlement automatique est déclenché à n'importe quel moment après l'heure indiquée, s'il y a des transactions dans le lot.

Par exemple, si le règlement automatique est configuré pour commencer à 22 h 30 m 00, alors il se produira vers cette heure. Si le terminal est éteint avant l'heure indiquée, le règlement automatique sera effectué lorsque le terminal sera remis en marche (généralement le matin suivant).

# Règlement du lot

Vos transactions doivent être « réglées » une fois par jour. Lisez cette section afin de vous assurer que le règlement se déroule sans heurts.

# Questions et réponses sur les messagesguides

En parcourant les transactions, vous verrez que certains messages sont moins communs que d'autres. Cette section détaille ces messages.

| Message                                  | Description/Action                                                                                                    |
|------------------------------------------|----------------------------------------------------------------------------------------------------|
| Oui [F1]<br>Encrypte? Non [F2]           | S'affiche parfois lors d'un achat<br>par Internet. Sélectionnez<br><b>Oui</b> ou <b>Non</b> selon que le<br>numéro de la carte a été<br>reçu par l'intermédiaire d'un<br>mode crypté (p. ex., page Web<br>HTTPS, courriel PGP, etc.).                                                       |
| Prendre empr de carte<br>Appuyez sur OK  | S'affiche parfois lors de la saisie<br>manuelle d'une transaction.<br>Prenez l'empreinte de la carte<br>à l'aide d'une imprimante<br>manuelle afin de prouver<br>que la carte était présente au<br>moment de la transaction.                                                                |
| V-Code:                                  | Saisissez le CVC (code de<br>vérification de la carte), c'est-<br>à-dire généralement les 3 ou 4<br>derniers chiffres qui se trouvent<br>sur la case de signature, au<br>verso de la carte. Les CVC sont<br>conçus pour réduire la fraude<br>liée aux cartes de paiement.                   |
| Non [F1]<br>Code present? LctX [F2]      | S'affiche si le CVC est ignoré.<br>Sélectionnez <b>X lect</b> lorsque le<br>code est présent mais illisible.                                                                                                    |
| Oui [F1]<br>Envoi double? Non [F2]       | S'affiche lorsque vous effectuez<br>une transaction pour un<br>numéro de compte et un<br>montant qui figurent déjà dans<br>le lot courant. Sélectionnez<br><b>Oui</b> pour confirmer que<br>cette transaction doit être<br>traitée. Sélectionnez <b>Non</b><br>pour annuler la transaction. |
| No aut:                                  | S'affiche lors de l'inscription<br>d'une transaction. Inscrivez le<br>code d'autorisation reçu du<br>centre d'autorisation vocale,<br>puis appuyez sur <b>[OK]</b> .                                                                                                    |
| SELE [APPL 1] [F1]<br>APPL [APPL 2] [F2] | Choisissez l'application<br>désirée en appuyant sur la<br>touche <b>[F]</b> correspondante.                                                                                                    |
| Mont du: x.xx<br>Confirmez entree        | Appuyez sur <b>[OK]</b> pour<br>continuer avec une autre<br>transaction correspondant<br>au montant dû.                                                                                                    |

| Code | Description                                                                                                    | Visa         | MC           | AmEx         | Disc.        |
|------|----------------------------------------------------------------------------------------------------|--------------|--------------|--------------|--------------|
| х    | Correspondance –<br>adresse et code postal<br>de 6 caractères                                                                                                    | ×            | $\checkmark$ | ×            | ✓            |
| Y    | Correspondance - Adresse<br>et code postal (dans le<br>cas des cartes Discover,<br>correspondance de<br>l'adresse seulement)                                                               | ✓            | ✓            | ✓            | ✓            |
| A    | Correspondance partielle<br>– L'adresse correspond,<br>le code postal ne<br>correspond pas (dans le<br>cas des cartes Discover,<br>l'adresse et le code postal<br>correspondent tous deux) | ✓            | ✓            | ✓            | ✓            |
| W    | Correspondance partielle<br>– Le code postal de<br>6 caractères correspond,<br>l'adresse ne correspond<br>pas (dans le cas des<br>cartes Discover, aucune<br>donnée de l'émetteur)         | ×            | ✓            | ×            | ✓            |
| Z    | Correspondance partielle –<br>Le code postal correspond,<br>l'adresse ne correspond pas                                                                                                    | $\checkmark$ | $\checkmark$ | $\checkmark$ | $\checkmark$ |
| N    | Aucune correspondance<br>– Ni l'adresse ni le code<br>postal ne correspondent                                                                                                    | $\checkmark$ | $\checkmark$ | $\checkmark$ | $\checkmark$ |
| U    | Non disponible – Le SVA<br>n'est pas disponible ou<br>l'émetteur n'accepte<br>pas le SVA                                                                                                   | $\checkmark$ | $\checkmark$ | $\checkmark$ | ✓            |
| R    | Réessayer – Le système<br>de l'émetteur n'est pas<br>disponible ou il y a eu<br>un délai d'inactivité                                                                                      | $\checkmark$ | $\checkmark$ | $\checkmark$ | ×            |
| S    | Non accepté – Le SVA<br>n'est pas actuellement<br>accepté par l'émetteur                                                                                                    | $\checkmark$ | $\checkmark$ | $\checkmark$ | x            |

# Codes de réponse du service de vérification d'adresse (SVA)

Le système de vérification de l'adresse (SVA) est une caractéristique qui améliore la protection contre la fraude lors des transactions où la carte n'est pas présente. La partie numérique de l'adresse municipale et le code postal du client sont comparés aux renseignements qui figurent dans les dossiers de la banque émettrice de la carte.

Utilisez ce tableau pour interpréter les codes de réponse du SVA selon le type de carte pour le pays.

# Codes d'erreur courants

Si votre terminal affiche une erreur, consultez ces codes d'erreur afin d'effectuer le dépannage de votre terminal.

Si le code que vous observez ne figure pas dans la liste, réessayez la transaction. Pour réduire les risques de rétrofacturation et gérer vos coûts de traitement, évitez d'inscrire manuellement des transactions lorsque la carte est présente. Demandez plutôt une autre méthode de paiement.

> Si l'erreur persiste, communiquez avec votre centre d'assistance pour obtenir de l'aide.

| Code d'erreur                                   | Description                                                                                                    | Action                                                                                                    |
|-------------------------------------------------|----------------------------------------------------------------------------------------------------|----------------------------------------------------------------------------------------------------|
| No compte<br>errone                             | Le numéro de la<br>carte utilisée pour<br>la transaction<br>courante ne<br>réussit pas la<br>vérification LUHN.                  | Essayez à nouveau.<br>Si l'erreur persiste,<br>demandez une autre<br>forme de paiement, car<br>il est possible que la<br>carte soit contrefaite.                                                                                        |
| Lot plein                                       | Le terminal a atteint<br>le nombre maximal<br>de transactions<br>pour le lot.                                                    | Effectuez le<br>règlement du lot.                                                                                                    |
| Lot vide                                        | Impossible<br>d'effectuer la<br>fonction demandée,<br>car le lot est vide.                                                       | (Aucune action.)                                                                                                    |
| Carte expiree                                   | La carte est arrivée<br>à échéance.                                                                                              | Essayez à nouveau.<br>Si l'erreur persiste,<br>demandez une autre<br>forme de paiement.                                                                                                    |
| No cpte<br>invalide                             | Les 4 chiffres saisis<br>ne correspondent<br>pas au numéro<br>de compte qui<br>figure sur la piste<br>magnétique<br>de la carte. | Saisissez les 4 derniers<br>chiffres à nouveau.<br>Si l'erreur persiste,<br>demandez une autre<br>forme de paiement, car<br>il est possible que la<br>carte soit contrefaite.                                                           |
| No serveur<br>invalide<br>No commis<br>invalide | Le numéro de<br>commis ou de<br>serveur saisi n'a<br>pas été ajouté<br>au terminal.                                              | Ajoutez le commis ou<br>le serveur à l'aide de<br>l'option Configuration<br>des commis et<br>des serveurs.                                                                                                    |
| Lot neg<br>regl                                 | Le terminal<br>demande une<br>confirmation<br>pour le règlement<br>d'un lot négatif.                                             | Appuyez sur <b>[OK]</b><br>pour confirmer que le<br>lot négatif doit être<br>réglé, ou appuyez<br>sur <b>[ANNUL]</b> pour<br>imprimer un rapport<br>qui doit être utilisé<br>pour vérifier que<br>le total négatif du<br>lot est exact. |
| Annul non<br>permis                             | L'utilisateur a<br>tenté d'annuler<br>une transaction<br>déjà annulée.                                                           | (Aucune action.)                                                                                                    |

| Code d'erreur                               | Description                                                                                                    | Action                                                                                                    |
|---------------------------------------------|----------------------------------------------------------------------------------------------------|----------------------------------------------------------------------------------------------------|
| Appl Non<br>Traité                          | L'application sur la<br>carte à puce n'est<br>pas acceptée.                                                     | Suivez les instructions<br>qui apparaissent<br>sur le terminal<br>pour compléter<br>la transaction.                                            |
| Carte Bloquée                               | La carte à puce<br>a été bloquée.                                                                               | Suivez les instructions<br>pour achever la<br>transaction. Demandez<br>au détenteur de la carte<br>de communiquer avec<br>la banque émettrice. |
| Défaill carte à<br>puce                     | La carte à puce<br>n'a pu être lue<br>correctement.                                                             | Réessayez la<br>transaction. Obtenez<br>une autre forme<br>de paiement.                                                                        |
| Défaill carte<br>à puce, Util.<br>piste mag | La carte à puce<br>n'a pu être lue<br>correctement.                                                             | Effectuez la transaction<br>en glissant la piste<br>magnétique.                                                                                |
| Carte Retirée                               | La carte à puce a<br>été retirée pendant<br>le traitement de<br>la transaction.                                 | Réessayez la<br>transaction.                                                                                                    |
| Fichier CAPK<br>Invalide                    | La carte a demandé<br>un fichier qui ne<br>correspond pas<br>au terminal.                                       | Aucune action<br>n'est nécessaire.<br>Si l'erreur persiste,<br>communiquez avec le<br>centre d'assistance.                                     |
| Dern Essai NIP                              | Il ne reste qu'une<br>seule tentative<br>de saisie du NIP<br>pour la carte.                                     | Aucune action.                                                                                                    |
| NIP Bloqué                                  | Le NIP de la carte à puce a été bloqué.                                                                         | Suivez les instructions<br>qui apparaissent<br>sur le terminal<br>pour compléter la                                                            |
| Lim Essais NIP<br>Dépas                     | Le nombre maximal<br>de tentatives de<br>saisie du NIP a<br>été dépassé.                                        | transaction. Demandez<br>au détenteur de la carte<br>de communiquer avec<br>la banque émettrice.                                               |
| Util. Lecteur<br>Puce                       | Une carte à puce<br>a été glissée mais<br>n'a pas encore<br>été insérée dans<br>le lecteur de<br>cartes à puce. | Insérez la carte<br>dans le lecteur de<br>cartes à puce.                                                                                       |

# Codes d'erreur de la carte à puce

Si votre terminal affiche une erreur liée aux cartes à puce, consultez ces codes d'erreur afin d'effectuer le dépannage de votre terminal.

Si le code que vous observez ne figure pas dans la liste, réessayez la transaction.

Si l'erreur persiste, communiquez avec votre centre d'assistance pour obtenir de l'aide.

# Soutien aux commerçants 1.800.265.5158

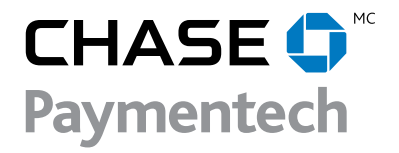